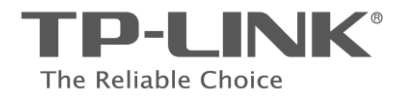

# Instrukcja szybkiej instalacji

# Bezprzewodowy punkt dostępowy, standard N

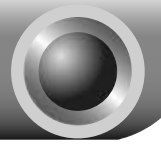

# Instalacja

# Podłączanie urządzenia na czas konfiguracji

Podłącz przewód zasilacza do gniazda zasilania z tyłu punktu dostępowego a wtyczkę do gniazdka elektrycznego. Następnie naciśnij przycisk **ON/OFF** aby włączyć urządzenie.

Podłącz komputer do punktu dostępowego za pomocą kabla Ethernet lub bezprzewodowo. Domyślna nazwa sieci bezprzewodowej to TP-LINK\_ XXXXXX - XXXXXX to 6 ostatnich znaków adresu MAC urządzenia.

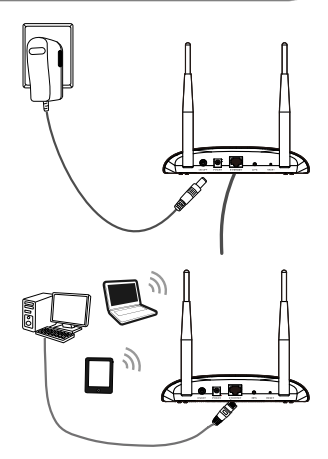

Uwaga Jeżeli odległość pomiędzy punktem dostępowym a gniazdem zasilania jest zbyt duża można zastosować zasilanie PoE (Power over Ethernet) opisane w punkcie **Dodatek A: Zasilanie PoE** na **stronie 13.** 

3

Włącz wszystkie urządzenia sieciowe i upewnij się, że wskazania diod znajdujących się na punkcie dostępowych są zgodne z poniższym diagramem.

|                                                              | * 📼 | Solution | A |
|--------------------------------------------------------------|-----|----------|---|
| Świeci                                                       |     |          |   |
| Miga                                                         | ]   |          |   |
| Świeci lub miga                                              |     |          |   |
| Miga (jeżeli nadajnik sieci<br>bezprzewodowej jest włączony. |     |          |   |

Uwaga Jeżeli wskazania diod są nieprawidłowe, upewnij się że wszystkie kable (zasilający oraz kabel Ethernet) są prawidłowo podłączone do urządzenia. Na ilustracjach pokazane jest, jako przykład, urządzenie TL-WA801ND

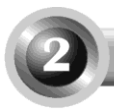

# Konfiguracja urządzenia

# Logowanie

| Otwórz przeglądarkę internetową,<br>wpisz <b>192.168.0.254</b> w pasek adresu<br>przeglądarki i naciśnij klawisz <b>Enter</b> . | Address 192.168.0.254                           |
|----------------------------------------------------------------------------------------------------|-------------------------------------------------|
| Pojawi się okno dialogowe z pytaniem o<br>Nazwę użytkownika i Hasło. Wpisz<br>domyślne wartości i naciśnij przycisk OK.         | Connect to 192.168.0.254                        |
| Nazwa użytkownika: admin<br>Hasło: admin                                                                                        | User name:<br>Password:<br>Remember my password |
| Naciśnij przycisk OK                                                                                                    | OK Cancel                                       |

Uwaga Jeżeli okno dialogowe się nie pojawi należy przejść do punktu T3 w rozdziale Rozwiązywanie problemów na stronie 10 aby nadać komputerowi statyczny adres IP 192.168.0.100. W wypadku zapomnienia hasła należy przejść do punktu T2

# 2 Ustawienia sieci bezprzewodowej

| Po zalogowaniu wyświetlona<br>zostanie strona szybkiej | Quick Setup | Quick Setup                                                                                                |  |  |
|--------------------------------------------------------|-------------|----------------------------------------------------------------------------------------------------|--|--|
| konfiguracii – Quick Setup                             |             | Welcome                                                                                                    |  |  |
| Konnyuracji – Quick Setup                              |             | This Quick Setup will guide you to setup the device step by step by performing some simple configurations. |  |  |
|                                                        |             | To continue, please click the Next button.                                                                 |  |  |
|                                                        |             | Otherwise, you can click the Exit button to manually configure the device by yourself.                     |  |  |
| Naciśnij przycisk Next                                 |             | Dat Next                                                                                                   |  |  |

Uwaga Jeżeli chcesz ręcznie skonfigurować punkt dostępowy naciśnij przycisk **Exit**. Należy wtedy pamiętać że serwer DHCP urządzenia jest włączony na czas konfiguracji i należy go wyłączyć po zakończeniu wprowadzania ustawień. Pojawi się ekran z wyborem trybu działania (Operation Mode). Urządzenie TL-WA801ND obsługuje 5 trybów działania, opisanych poniżej.

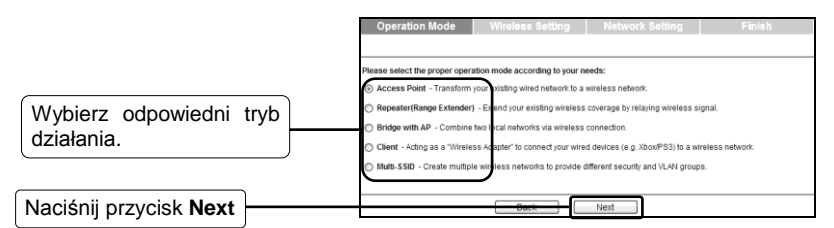

Tryb Access Point opisany jest w punkcie A na stronie 3.

Tryb Repeater(Range Extender) opisany jest w punkcie B na stronie 4.

Tryb Bridge with AP opisany jest w punkcie C na stronie 5.

Tryb Client opisany jest w punkcie D na stronie 6.

Tryb Multi-SSID opisany jest w punkcie E na stronie 7.

# A. Tryb Access Point – punkt dostępowy

## Opis trybu

W tym trybie urządzenie będzie funkcjonowało jako bezprzewodowy punkt dostępowy, dając możliwość bezprzewodowego łączenia urządzeń do istniejącej sieci przewodowej.

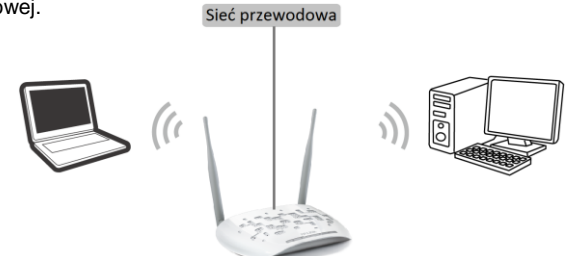

Access Point

Ustawienia

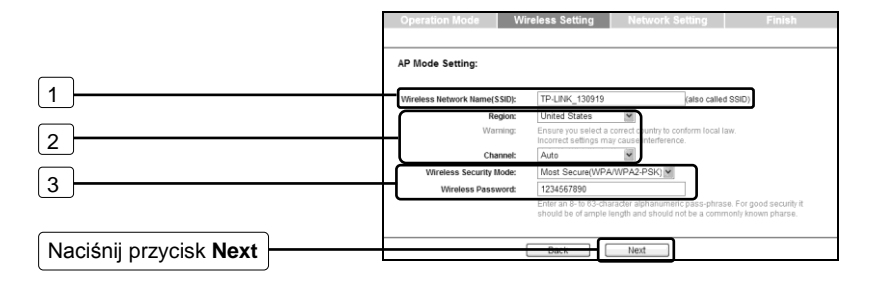

- 1. Tu wprowadź łatwą do zapamiętania nazwę sieci bezprzewodowej.
- 2. Wybierz Region i Kanał transmisji (Channel) dla sieci bezprzewodowej.
- Aby zapobiec nieuprawnionemu dostępowi do sieci bezprzewodowej wybierz opcję Most Secure (WPA/WPA2-PSK) i wprowadź hasło w pole poniżej.

Po wprowadzeniu powyższych ustawień przejdź do punktu <sup>3</sup> Ustawienia sieci na stronie 8 aby dokończyć konfigurację.

# B. Tryb Repeater (Range Extender) – wzmacniacz sygnału

# Opis trybu

W tym trybie urządzenie zwiększa zasięg sieci innego punkt dostępowego lub routera bezprzewodowego. Do rozszerzania zasięgu sieci routerów i punktów dostępowych nie obsługujących trybu WDS służy tryb Universal Repeater.

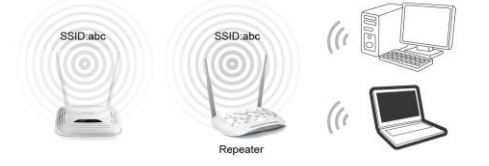

Ustawienia

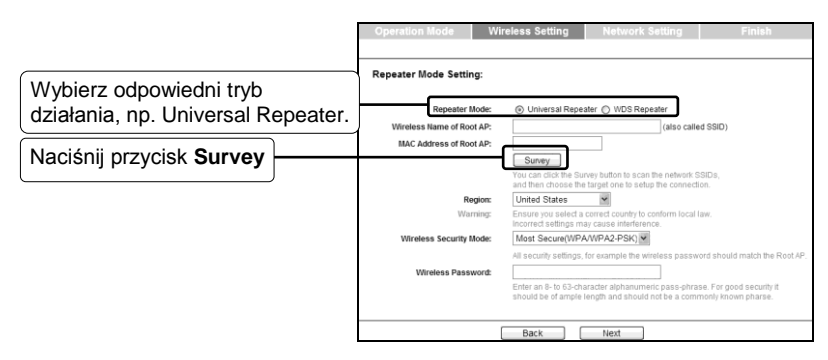

Pojawi się okno z listą dostępnych sieci bezprzewodowych.

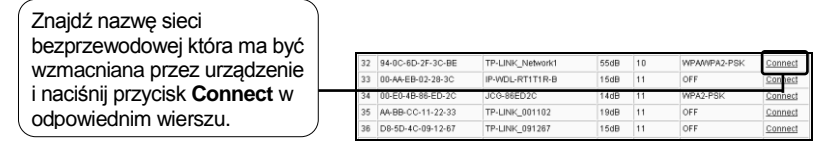

Po wybraniu sieci ponownie zostanie wyświetlona poprzednia strona.

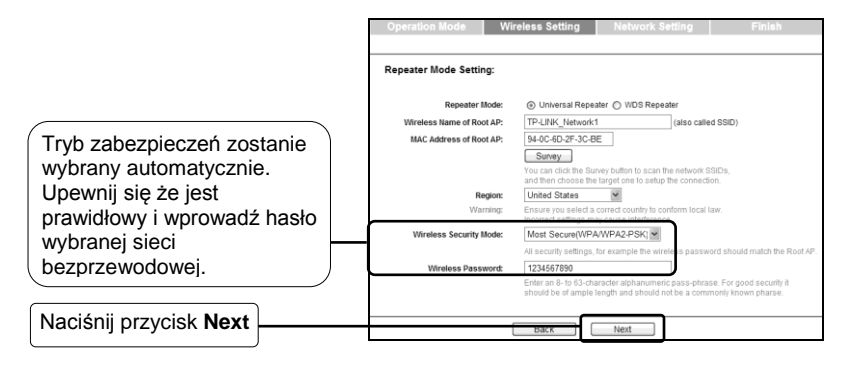

Uwaga Sposób konfiguracji trybu WDS Repeater jest taki sam jak trybu Universal Repeater.

Po wprowadzeniu powyższych ustawień przejdź do punktu <sup>3</sup> Ustawienia sieci na stronie 8 aby dokończyć konfigurację.

# C. Tryb Bridge with AP - bridge z punktem dostępowym

## Opis trybu

W tym trybie produkt może bezprzewodowo połączyć dwie lub więcej sieci LAN.

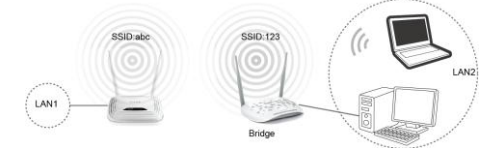

### Ustawienia

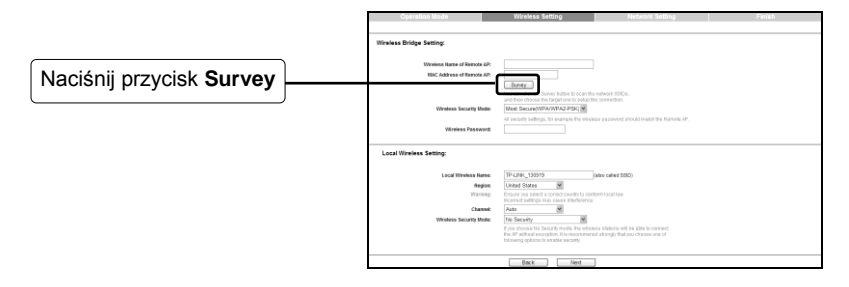

Pojawi się okno z listą dostępnych sieci bezprzewodowych.

| Znajdź nazwę sieci           |  |
|------------------------------|--|
| bezprzewodowej do której     |  |
| urządzenie ma się połączyć i |  |
| naciśnij przycisk Connect w  |  |
| odpowiednim wierszu.         |  |
|                              |  |

| 32 | 94-0C-6D-2F-3C-BE | TP-LINK_Network1 | 55dB | 10 | WPAWPA2-PSK | Connect |
|----|-------------------|------------------|------|----|-------------|---------|
| 33 | 00-AA-EB-02-28-3C | IP-WDL-RT1T1R-B  | 15dB | 11 | OFF         | Connect |
| 34 | 00-E0-4B-86-ED-2C | JCG-86ED2C       | 14dB | 11 | WPA2-PSK    | Cornect |
| 35 | AA-BB-CC-11-22-33 | TP-LINK_001102   | 19dB | 11 | OFF         | Connect |
| 36 | D8-5D-4C-09-12-67 | TP-LINK_091267   | 15dB | 11 | OFF         | Connect |

Po wybraniu sieci ponownie zostanie wyświetlona poprzednia strona.

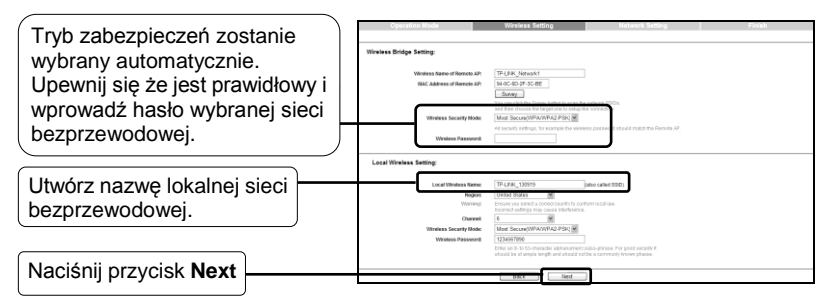

Po wprowadzeniu powyższych ustawień przejdź do punktu <sup>3</sup> Ustawienia sieci na stronie 8 aby dokończyć konfigurację.

# D. Tryb Client - klient sieci bezprzewodowej

### Opis trybu

W tym trybie urządzenie działa jak bezprzewodowa karta sieciowa, umożliwiając podłączenie urządzeń przewodowych (np. PC, Xbox, PS3 itp.) do sieci bezprzewodowej.

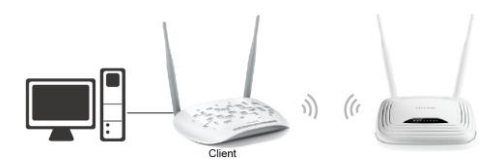

## Ustawienia

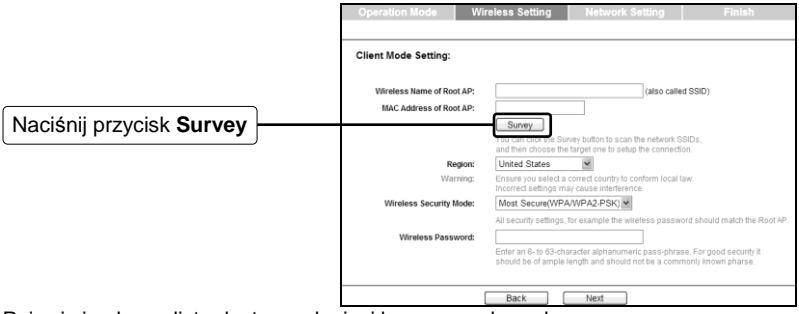

Pojawi się okno z listą dostępnych sieci bezprzewodowych.

|                              | _  |                     |                  |      |    |              |                |
|------------------------------|----|---------------------|------------------|------|----|--------------|----------------|
| Znajdź nazwę sieci           | 32 | 2 94-0C-6D-2F-3C-BE | TP-LINK_Network1 | 55dB | 10 | WPAN/PA2-PSK | Connect        |
| bezprzewodowej do której     | 33 | 00-AA-EB-02-28-3C   | IP-WDL-RT1T1R-B  | 15dB | 11 | OFF          | Cornect        |
|                              | 3. | 00-20-48-80-20-20   | JC0-86ED2C       | 1408 |    | TIPAPESK     | <u>connect</u> |
| urządzenie ma się połączyć i | 35 | 5 AA-BB-CC-11-22-33 | TP-LINK_001102   | 19dB | 11 | OFF          | Connect        |
| naciśnii przycisk Connect w  | 36 | 5 D8-5D-4C-09-12-67 | TP-LINK_091267   | 15dB | 11 | OFF          | Connect        |
|                              |    |                     |                  |      |    |              |                |
| odpowiednim wierszu.         |    |                     |                  |      |    |              |                |

Po wybraniu sieci ponownie zostanie wyświetlona poprzednia strona.

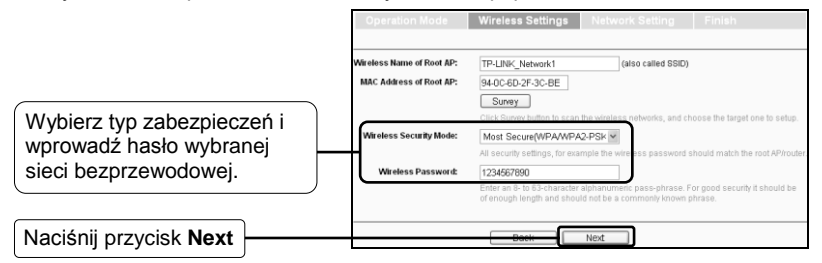

Po wprowadzeniu powyższych ustawień przejdź do punktu <sup>3</sup> Ustawienia sieci na stronie 8 aby dokończyć konfigurację.

# E. Tryb Multi-SSID

## Opis trybu

W tym trybie produkt może rozgłaszać do 4 sieci bezprzewodowych umożliwiających połączenie do 4 różnych sieci VLAN.

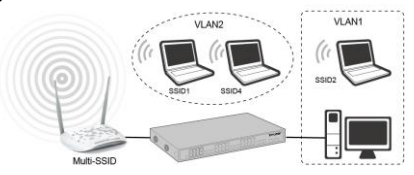

### Ustawienia

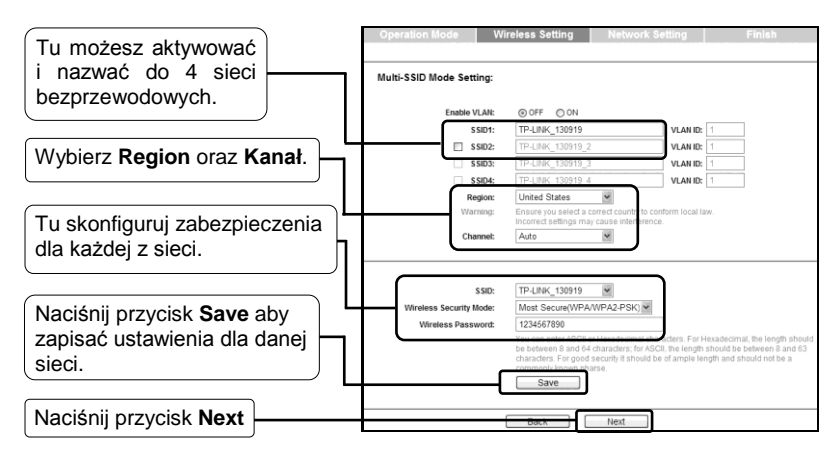

Uwaga Konfiguracja sieci VLAN opisana jest w instrukcji użytkownika dołączonej na płycie CD.

Po wprowadzeniu powyższych ustawień przejdź do punktu **3** Ustawienia sieci na stronie 8 aby dokończyć konfigurację.

# Ustawienia sieci

Po skonfigurowaniu sieci bezprzewodowej wyświetlona zostanie strona **Network Settings – Ustawienia sieci.** Zalecane jest pozostawienie ustawień domyślnych. 
 Operation Mode
 Wireless Setting
 Network Setting
 Finish

 DHCP Server:
 © Disable © Enable
 In most of the cases not rold APinder has enabled DHCP server function, we being unpreceduate bits of an uncertainty of the content of the cases not rold APinder has enabled DHCP server function.
 In most of the cases not rold APinder has enabled DHCP server function.

 IP Address:
 192.163.0.254
 255.255.250.0.0

 Subtreet Mask:
 255.255.250.0.0
 We recommend you configure this AP with the same IP subnet and subnet mask, but different IP address then your rold APRodes.

 Change the login account:
 © NO
 © YES

Naciśnij przycisk Next

Uwaga Konfiguracja zaawansowanych ustawień sieci opisana jest w instrukcji użytkownika dołączonej na płycie CD.

# 4 Zakończenie konfiguracji

Po wprowadzeniu ustawień sieci wyświetlona zostanie strona **Finish**-Zakończenie konfiguracji. Na przykładzie pokazany jest ekran zakończenia ustawień dla trybu Access Point

Sprawdź ustawienia. Jeżeli chcesz zapisać je na dysk w pliku tekstowym naciśnij przycisk **Save**.

Naciśnij przycisk Finish

| Operation Mode                     | Wireless Setting                | Network Setting                | Finis |
|------------------------------------|---------------------------------|--------------------------------|-------|
|                                    |                                 |                                |       |
| Confirm the configuration you have | set. If anything is wrong, plea | se go BACK to reset.           |       |
| ts recommended to take a note of   | these settings that you'll need | l later for reference.         |       |
|                                    |                                 |                                |       |
| Wireless Setting                   |                                 |                                |       |
| Operation Mode:                    | Access Point                    |                                |       |
| Wireless Network Name(SSID):       | TP-LINK_130919                  |                                |       |
| Wireless Channel:                  | 6                               |                                |       |
| Wireless Security Mode:            | Most Secure(WPA/WPA2-           | PSK)                           |       |
| Wireless Password:                 | 1234567890                      |                                |       |
| Network Setting                    |                                 |                                |       |
| Login Account:                     | admin / admin                   |                                |       |
| LAN IP Address:                    | 192.168.0.254                   |                                |       |
| DHCP Server:                       | Disabled                        |                                |       |
| Save                               | Save these settings as a        | text file for future reference |       |
|                                    |                                 |                                |       |
|                                    |                                 | Finish                         |       |

|                             | Microsoft Internet Explorer                                                                                            |
|-----------------------------|----------------------------------------------------------------------------------------------------|
| Naciśnii przycisk <b>OK</b> | The change of Network Setting will not take effect until this Device reboot. I Are you want to reboot this Device now? |
|                             |                                                                                                    |

|                     | Restart                               |
|---------------------|---------------------------------------|
| Deezeksi ne restart |                                       |
| Poczekaj na restart | Configuration Completed Successfully. |
| urządzenia          | Restarting                            |
|                     | 47%                                   |

Po restarcie urządzenia wprowadzanie konfiguracji zostanie zakończone.

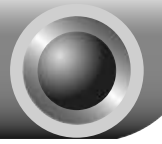

## T1. Jak przywrócić fabryczne ustawienia urządzenia?

Należy przy włączonym zasilaniu nacisnąć przycisk znajdujący się w otworze **RESET** na tylnym panelu urządzenia i przytrzymać go przez ok. 10 sekund.

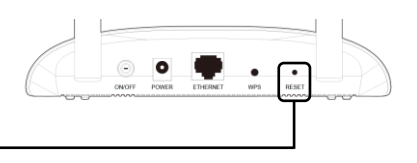

Przytrzymaj przez ok. 10 sekund

Uwaga Przywrócenie ustawień fabrycznych spowoduje utracenie wszystkich dotychczasowych ustawień i konieczność ponownej konfiguracji urządzenia.

## T2. Co mogę zrobić jeśli zapomniałem hasła?

- 1) Spróbuj użyć domyślnej nazwy użytkownika i hasła: admin, admin;
- Jeżeli w punkcie d Finish-zakończenie konfiguracji został zapisany plik z konfiguracją, nazwę użytkownika i hasło można sprawdzić w tym właśnie pliku.
- Jeżeli odzyskane z pliku hasło nie jest prawidłowe możesz spróbować przywrócić domyślną konfiguracje urządzenia, zgodnie z punktem T1 a następnie ponownie skonfigurować urządzenie zgodnie z niniejszą instrukcją.

# T3. Co mogę zrobić jeżeli nie mogę uzyskać dostępu do strony konfiguracyjnej urządzenia?

Przed logowaniem nadaj karcie sieciowej komputera statyczny adres IP 192.168.0.100. Tu opisujemy tę procedurę na przykładzie systemu Windows 7.

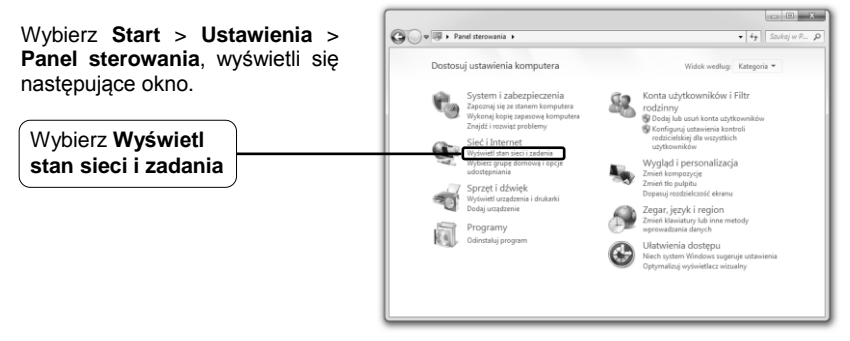

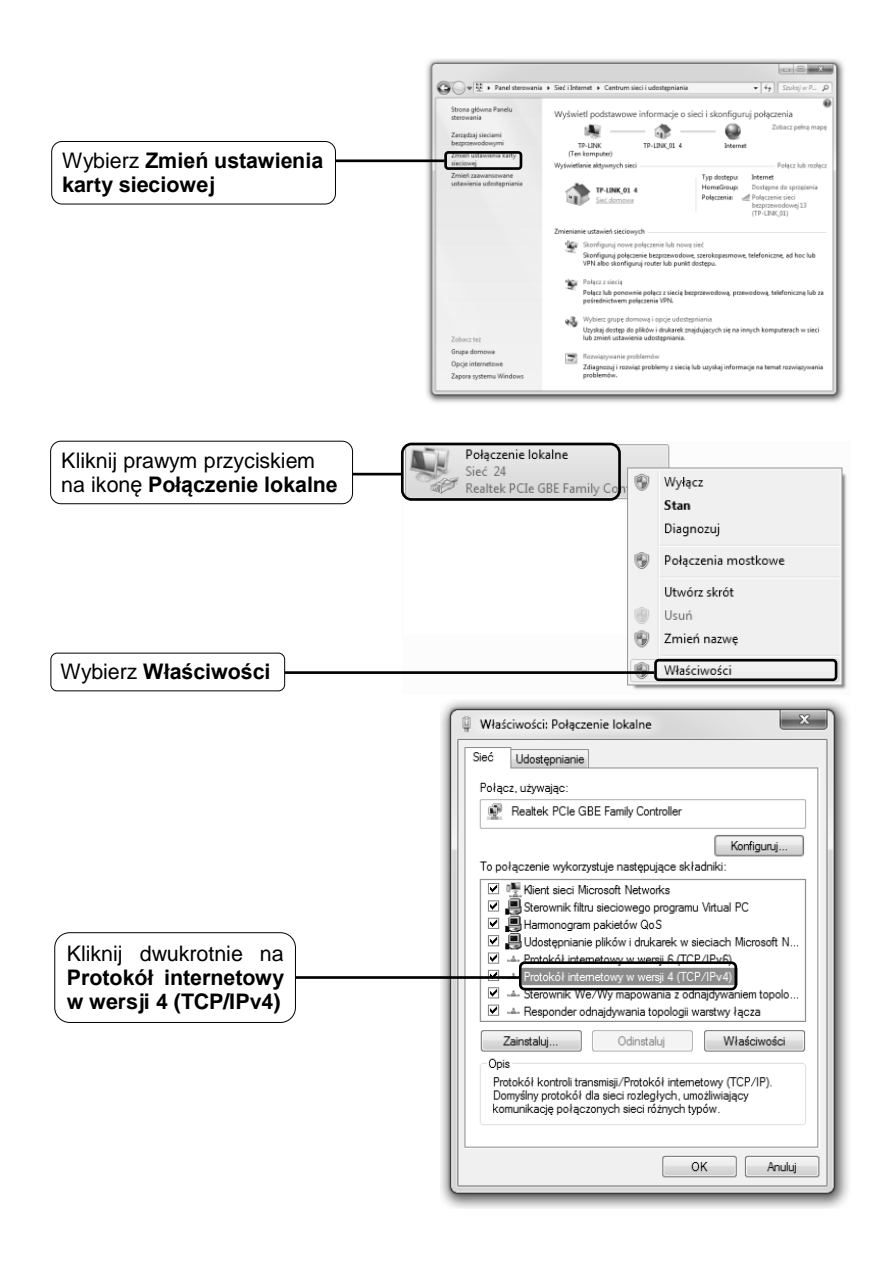

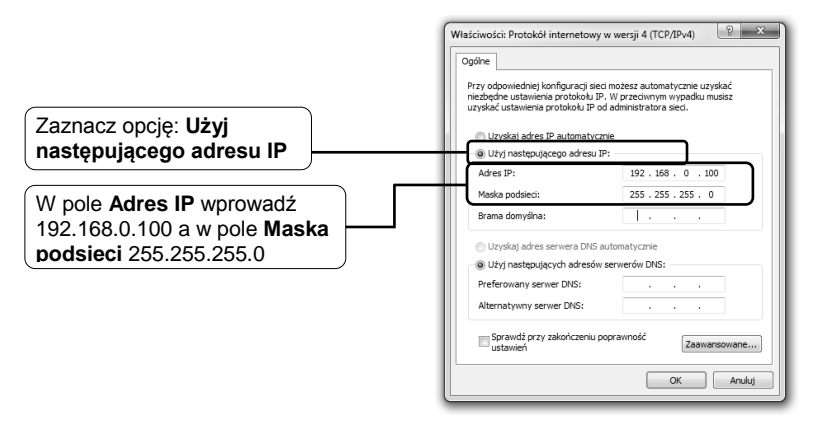

Po wprowadzeniu powyższych ustawień ponownie spróbuj zalogować się do strony konfiguracyjnej urządzenia. Jeżeli nadal nie możesz zalogować się do urządzenia spróbuj przywrócić jego ustawienia fabryczne a następnie ponownie je skonfigurować. Jeżeli problem będzie się utrzymywał skontaktuj się z naszym wsparciem technicznym.

Uwaga Po zakończeniu ponownej konfiguracji należy przywrócić ustawienia adresu IP tak, jak to pokazano poniżej. Przywrócenie ustawień może być konieczne do ponownego uzyskania dostępu do Internetu.

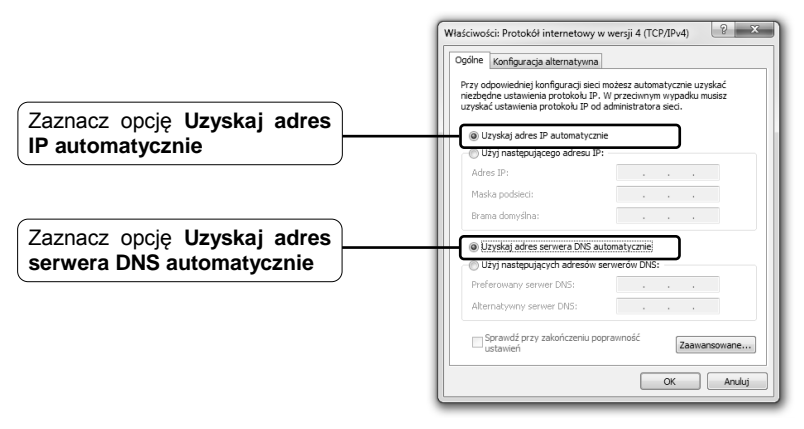

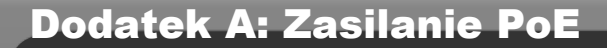

- Wyłącz wszystkie urządzenia sieciowe – w tym punkt dostępowy, komputer i injector PoE.
- Podłącz komputer do portu LAN injectora PoE za pomocą kabla Ethernet
- Podłącz punkt dostępowy do portu PoE injectora PoE za pomocą kabla Ethernet.
- Podłącz przewód zasilacz do gniazda DC injectora PoE, a wtyczkę do gniazdka elektrycznego

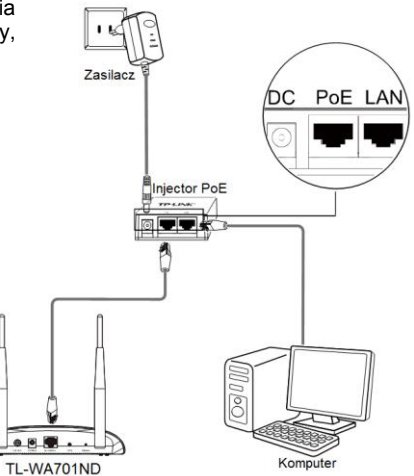

- Uwaga 1. Pasywny Injector PoE pozwala na zastosowanie kabla o długości do 30 metrów.
  - Aby używać zasilania PoE na większą odległość (do 100 metrów) należy użyć adapterów PoE firmy TP-LINK: zestawu TL-POE200 lub Injectora TL-POE150S ze splitterem TL-POE10R.

Szczegółowe informacje o wymienionych produktach można znaleźć na stronie http://www.tp-link.com.pl

# Wsparcie techniczne

- Więcej informacji o rozwiązywaniu problemów znajduje się pod adresem: http://www.tp-link.com.pl/support/faq/
- Firmware, Sterowniki, Oprogramowanie oraz Instrukcje można pobrać ze strony: http://www.tp-link.com.pl/support/download/
- Informacje kontaktowe wsparcia technicznego TP-LINK: Globalnie Australia i N

Tel: +86 755 26504400 E-mail: support@tp-link.com Czas pracy: całą dobę, 7 dni w tygodniu

#### Singapur

Tel: +65 62840493 E-mail: support.sg@tp-link.com Czas pracy: całą dobę, 7 dni w tygodniu

### Wielka Brytania

Tel: +44 (0) 845 147 0017 E-mail: support.uk@tp-link.com Czas pracy: całą dobę, 7 dni w tygodniu

#### USA/Canada

Toll Free: +1 866 225 8139 E-mail: support.usa@tp-link.com Czas pracy: całą dobę, 7 dni w tygodniu

### Malaysia

Tel: 1300 88 875465 (1300 88TPLINK) Email: support.my@tp-link.com Czas pracy: całą dobę, 7 dni w tygodniu

### Turkey

Tel: 444 19 25 (w języku tureckim) E-mail: support.tr@tp-link.com Czas pracy: 9:00-18:00 7 dni w tygodniu

### Poland

Tel: +48 (0) 801 080 618 / +48 22 7217563 (z telefonów komórkowych) E-mail: support.pl@tp-link.com Czas pracy: Pn-pt 9:00-17:00

### Niemcy / Austria

Tel: +49 1805 875465/+49 1805 TPLINK (w języku niemieckim) E-mail: support.de@tp-link.com Opłata: 0.14 EUR/min z telefonów stacjonarnych w Niemczech oraz do 0.42 EUR/min z telefonów komórkowych Czas pracy: Pn-Pt 9:00-18:00. \*Nie liczac świat w Hesse

### Australia i Nowa Zelandia

Tel: AU 1300 87 5465 NZ 0800 87 5465 E-mail: support@tp-link.com.au Czas pracy: całą dobę, 7 dni w tygodniu

### Włochy

Tel: +39 02 66987799 E-mail: support.it@tp-link.com Czas pracy: Pn-Pt 9:00-18:00

### Ukraina

Tel: +380 (44) 590-51-14 E-mail: support.ua@tp-link.com Czas pracy: Pn-Pt 14:00-22:00

#### <u>Brazylia</u>

Tel: 0800-770-4337 (darmowy, w języku portugalskim) E-mail: suporte.br@tp-link.com Czas pracy: Pn-Sob 08:00-20:00

### Indonezja

Tel: (+62) 021 6259 135 E-mail : support.id@tp-link.com Czas pracy: Pn-Pt 9:00 -12:00; 13:00 -18:00 \*Nie licząc świąt

### Szwajcaria

Tel: +41 (0) 848 800998 (w języku niemieckim) E-mail: support.ch@tp-link.com Opłata: 4-8 Rp/min, w zależności od stawek w operatorów w danych godzinach. Czas pracy: Pn-Pt 9:00 do 18:00

### Federacja Rosyjska

Tel: 8 (499) 754-55-60 8 (800) 250-55-60 (darmowy z całej Federacji) E-mail: support.ru@tp-link.com Czas pracy: 10:00-18:00 (czasu moskiewskiego) \*Nie licząc weekendów i świąt